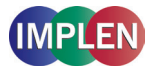

# NanoPhotometer® NP80/N60/N50/C40

NanoPhotometer Product Family / Produktfamilie / Familia de Productos / Famiglia di Prodotti / Famille de Produits / 产品系列 / 製品ライン

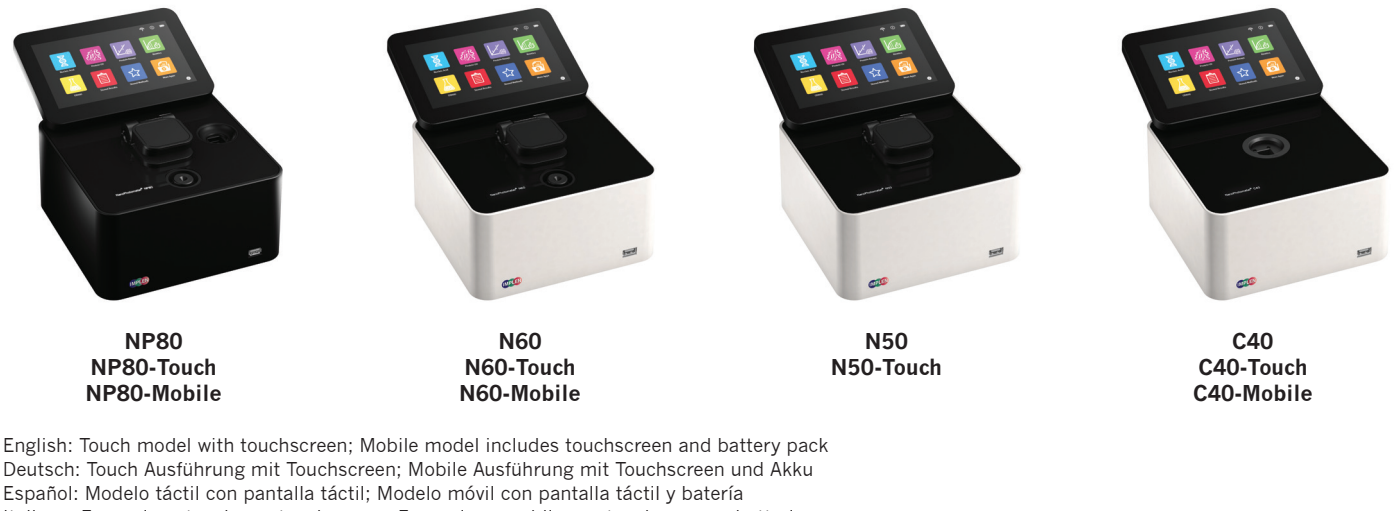

Deutsch: Touch Ausführung mit Touchscreen; Mobile Ausführung mit Touchscreen und Akku Español: Modelo táctil con pantalla táctil; Modelo móvil con pantalla táctil y batería Italiano: Esecuzione touch con touchscreen; Esecuzione mobile con touchscreen e batteria Français: Version tactile avec écran tactile; Version mobile avec écran tactile et batterie 简体中文: 带有触摸屏幕的触摸式仪器; 带有触摸屏幕及电池的移动式仪器 日本語: タッチスクリーンによるタッチモデル: タッチスクリーンとバッテリーパックによるモバイルモデル

Installation / Inbetriebnahme / Puesta en Funcionamiento / Messa in Funzione / Mise en Service / 安装启用 / インストール

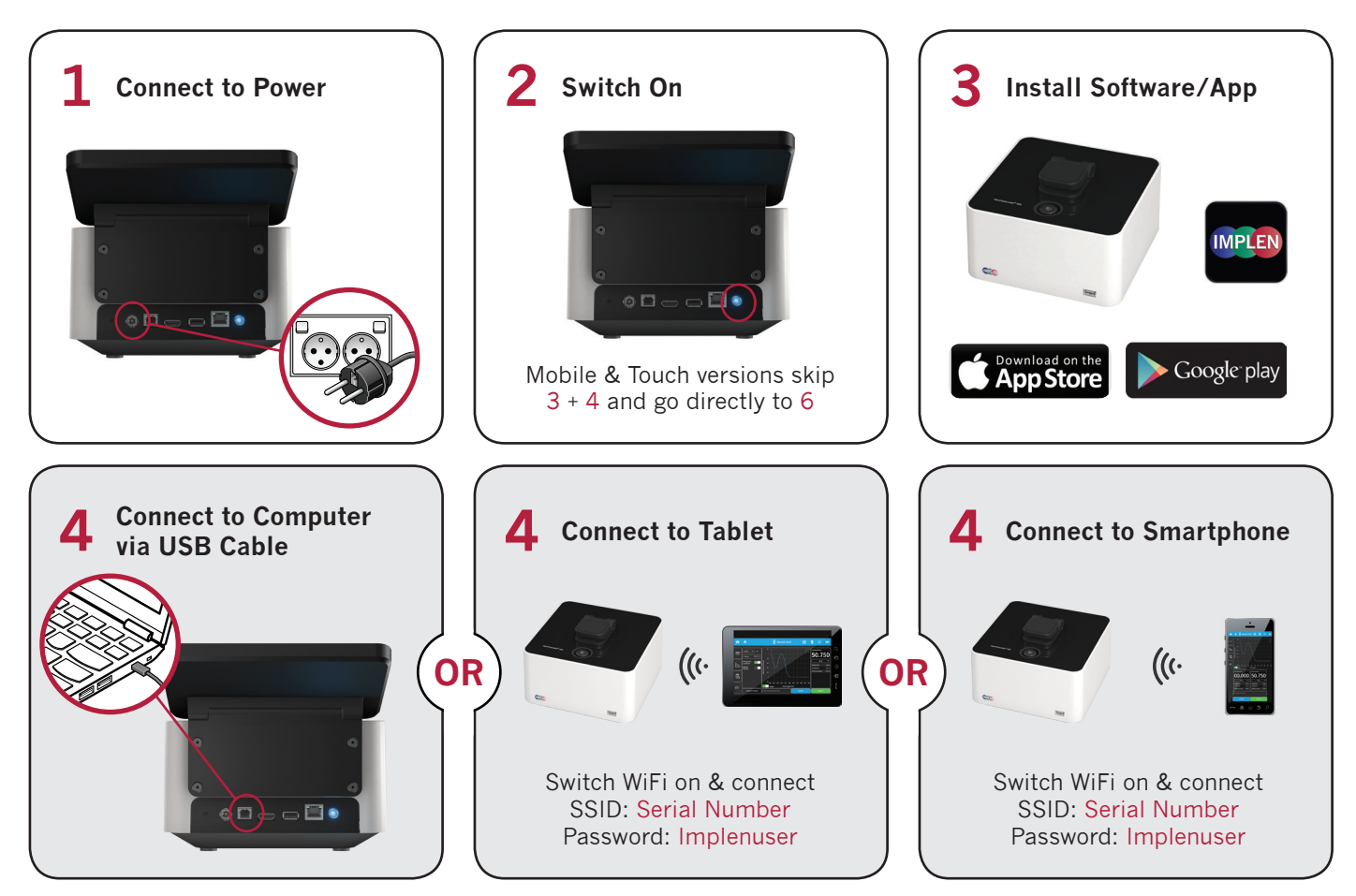

The Apple App Store Logo is property of Apple, Cupertino, CA, USA and Google Play is property of Google, Mountain View, CA, USA

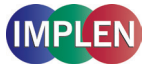

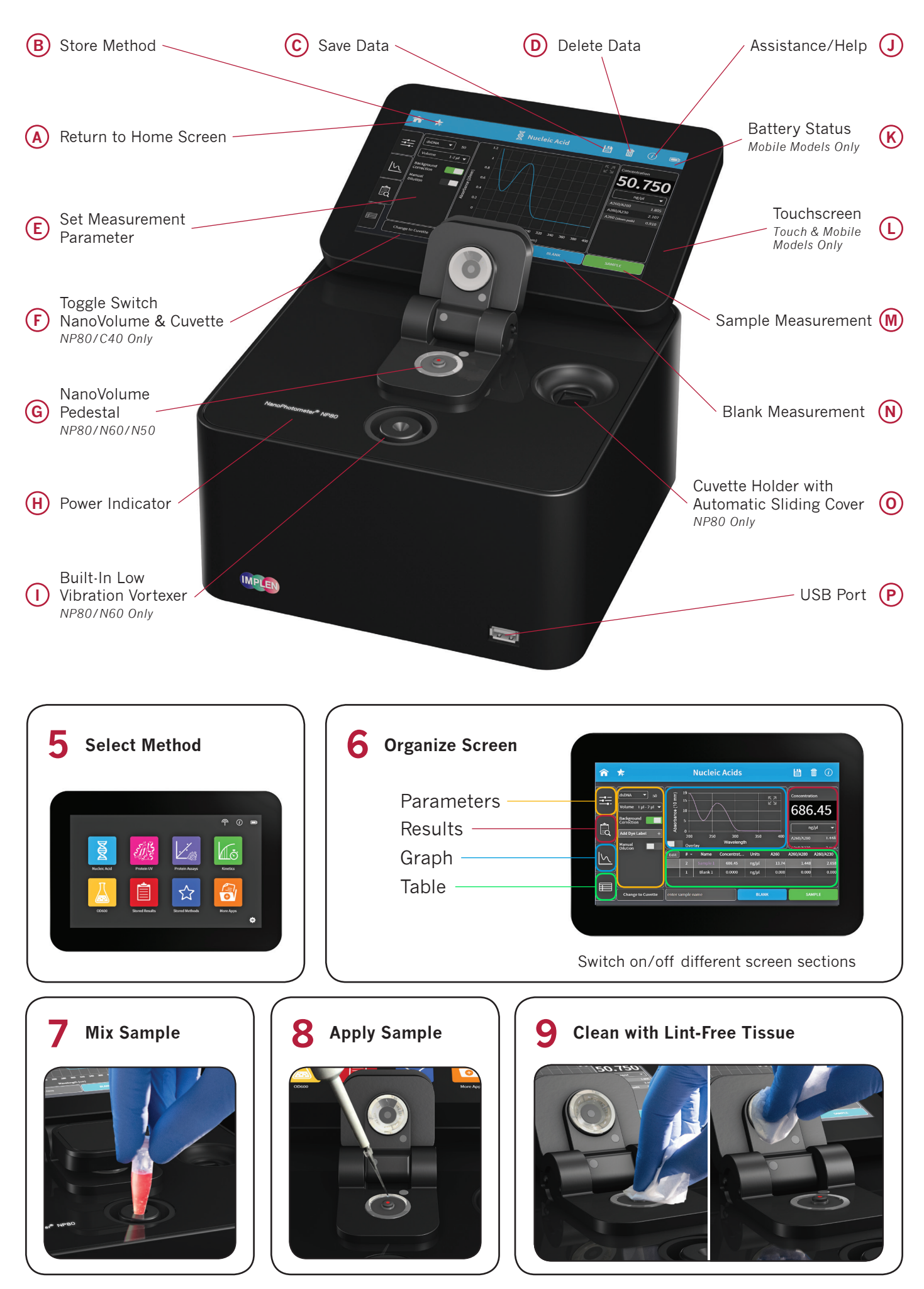

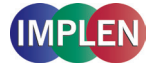

## Deutsch

- 1. Gerät mit Strom verbinden
- Einschalten; für Mobile und Touch Versionen weiter mit Punkt 6, Schritte 3 + 4 nur notwendig für Ansteuerung über Computer, Smartphone oder Tablet
- 3. Software/App installieren; Installationsdateien sind als Setupdatei auf dem USB Stick sowie auf www.implen.com bzw. im Apple oder Google Store vorhanden
- 4. Verbindung zum Computer: USB Kabel; Smartphone: WiFi; Tablet : WiFi; SSID: Seriennummer; Passwort: implenuser
- 5. Methodenauswahl
- 6. Messfenster ist frei gestaltbar: Parameter, Ergebnis, Graph und/oder Tabellenansicht
- 7. Probe homogenisieren
- 8. Probe auftragen
- 9. Abreinigung mit fusselfreiem Tuch

#### Español

- 1. Conexión del dispositivo a la corriente
- Encender; para versiones móviles y táctiles pasar al punto 6, los pasos 3 + 4 solo son necesarios para control a través de ordenador, teléfono móvil o tableta
- 3. Instalar el software/aplicación; los archivos de instalación están disponibles como archivo de instalación en la memoria USB y en www.implen.com en la Apple o en la Google Store
- 4. Conexión con el ordenador: cable USB; teléfono móvil: wifi; tableta: wifi; SSID: número de serie; contraseña: implenuser
- 5. Selección de método
- 6. La ventana de medición es personalizable: parámetros, resultado, visualización en tabla y/o gráfico
- 7. Homogeneizar muestra
- 8. Aplicar muestra
- 9. Limpieza con un paño que no suelte pelusa

#### Italiano

- 1. Collegare il dispositivo alla corrente
- 2. Accendere il dispositivo; per versioni touch e mobile, continuare al punto 6. l passaggi 3 + 4 sono solamente necessari in caso di regolazione tramite computer, smartphone o tablet
- 3. Installazione software/app; tutti i dati necessari all'installazione sono disponibili sia sulla penna USB che sul sito web www.implen.com e naturalmente nell'Apple e nel Google Store
- 4. Collegamento al computer: Cavo USB; smartphone: WiFi; Tablet : WiFi; SSID: Numero di serie; password: implenuser
- 5. Scelta del metodo
- 6. È possibile configurare liberamente la finestra di misurazione: Parametri, risultato, visualizzazione sotto forma di grafico e/o di tabella
- 7. Omogenizzazione prova
- 8. Applicazione prova
- 9. Pulizia con un panno in microfibra

### Français

- 1. Raccorder l'appareil au réseau électrique
- Mise en marche ; pour les versions mobiles et tactiles poursuivre avec le point 6, étapes 3 + 4 uniquement nécessaires pour une commande par ordinateur, smartphone ou tablette
- 3. Installation logiciel/application ; les fichiers d'installation sont disponibles sous forme de fichier setup sur la clé USB et sur www.implen.com ou bien dans l'Apple Store ou le Google Store
- 4. Connexion avec l'ordinateur : Câble USB ; smartphone : Wifi ; tablette : Wifi ; SSID : numéro de série, mot de passe : implenuser
- 5. Choix de la méthode
- La fenêtre de mesure est à concevoir librement : Paramètre, résultat, graphique et/ou aperçu du tableau
- 7. Homogénéiser l'échantillon
- 8. Appliquer l'échantillon
- 9. Nettoyage avec un chiffon propre non pelucheux

#### 安装启用

- 1. 连接电源
- 启动仪器;使用移动式及触摸式仪器请直接跳至第6 要点,第3、4步仅针对通过计算机、智能手机或者 平板电脑控制仪器的情况
- 3. 安装软件/应用程序;安装文件可从USB闪盘、或 者从www.implen.com网站以及Apple Store和Google Store网店上获取
- 与电脑连接: USB连线; 智能手机: WiFi; 平板电脑: WiFi; SSID: 序列号; 密码: implenuser
- 5. 方法选择
- 测量窗口可以自由调节:测量参数,测量结果,图形 ,视图及/或表格视图
- 7. 混合样品溶液
- 8. 涂上样品溶液
- 9. 用不起毛的软布擦拭清洁

# インストール

- 機器を電源に接続
- スイッチを入れる:モバイル版およびタッチ版は、手順6へ。手順3および4は、コンピュータ、スマートフォン又はタブレット経由で操作の場合のみ必須。
- ソフトウェア/アプリをインストール:インスト ール用データはセットアップデータとして、USB フラッシュドライブやwww.implen.com 又はApple StoreやGoogle Storeにあります
- コンピュータへの接続:USBケーブル;スマート フォン:WiFi;タブレット:WiFi;SSID:シリーズ 番号;パスワード:implenuser
- 5. メソッドの選択
- 6. 測定ウィンドウは自由に設定可能:パラメータ、 結果、グラフ及び/又は図表形式
- 7. サンプルを均質化する
- 8. サンプルを載せる
- 9. リントフリークロスで拭き取る

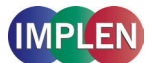

|   | Deutsch                                                                   | Español                                                                                  | Italiano                                                                    | Francais                                                                             | 安装启用                               | インストール                                       |
|---|---------------------------------------------------------------------------|------------------------------------------------------------------------------------------|-----------------------------------------------------------------------------|--------------------------------------------------------------------------------------|------------------------------------|----------------------------------------------|
| A | Zurück zum<br>Startbildschirm                                             | Volver a la pantalla de<br>inicio                                                        | Torna alla schermata<br>iniziale                                            | Retour à l'écran<br>d'accueil                                                        | 返回主界面                              | スタート画面に戻る                                    |
| B | Methoden speichern                                                        | Guardar métodos                                                                          | Salva metodi                                                                | Enregistrer les<br>méthodes                                                          | 存储测量方法                             | メソッドを保存                                      |
| C | Daten speichern                                                           | Guardar datos                                                                            | Salva dati                                                                  | Enregistrer les<br>données                                                           | 存储数据                               | データを保存                                       |
| D | Daten löschen                                                             | Eliminar datos                                                                           | Cancella dati                                                               | Supprimer les<br>données                                                             | 删除数据                               | データを消去                                       |
| E | Parameter einstellen                                                      | Configurar parámetros                                                                    | Regolare i parametri                                                        | Régler les paramètres                                                                | 设置参数                               | パラメータを設定                                     |
| F | Umschalten zwischen<br>Kleinstvolumen und<br>Küvette nur für NP80/<br>C40 | Cambio entre<br>microvolumen y<br>cubeta solo para<br>NP80/C40                           | Passare da mini-<br>volumi a cuvetta e<br>viceversa solo per<br>NP80/C40    | Commutation entre<br>volume minimal et<br>cuvette uniquement<br>pour NP80/C40        | 超微量与比色皿之间<br>的切换,仅用于NP80/<br>C40仪器 | ナノボリュームとキ<br>ュベットの切替スイ<br>ッチは、NP80/C40<br>のみ |
| G | Kleinstvolumen –<br>messeinheit nur für<br>NP80/N60/N50                   | Unidad de medición<br>de microvolumen solo<br>para NP80/N60/N50                          | Valori di misura per<br>mini-volumi solo per<br>NP80/N60/N50                | Unité de mesure<br>du volume minimal<br>uniquement pour<br>NP80/N60/N50              | 超微量测量单位,仅<br>用于NP80/N60/N50<br>仪器  | ナノボリューム測定<br>ユニットは、NP80/<br>N60/N50のみ        |
| H | Statusanzeige                                                             | Indicador de estado                                                                      | Indicatore di stato                                                         | Voyant d'état                                                                        | 显示状态                               | ステータス表示                                      |
| 1 | Eingebauter<br>vibrationsarmer Vortex<br>nur für NP80/N60                 | Agitador tipo vórtex<br>integrado con bajo<br>nivel de vibraciones<br>solo para NP80/N60 | Vortex integrato a<br>bassa vibrazione solo<br>per NP80/N60                 | Vortex à faibles<br>vibrations intégré<br>uniquement pour<br>NP80/N60                | 内置低震动涡旋,仅<br>用于NP80/N60仪器          | 内蔵型の低振動ボ<br>ルテックスミキサー<br>は、NP80/N60のみ        |
| J | Hilfe                                                                     | Ayuda                                                                                    | Aiuto                                                                       | Aide                                                                                 | 帮助                                 | ヘルプ                                          |
| K | Batteriestatus nur für<br>Mobile Versionen                                | Nivel de batería solo<br>para versiones móviles                                          | Indicatore della<br>batteria solo per<br>versione mobile                    | Statut batterie pour<br>versions mobiles                                             | 电池状态,仅用于移<br>动式仪器                  | バッテリー表示は、<br>モバイル版のみ                         |
| L | Touchscreen nur für<br>Touch und Mobile<br>Versionen                      | Pantalla táctil solo<br>para versiones táctiles<br>y móviles                             | Touchscreen solo<br>per versione touch e<br>mobile                          | Écran tactile<br>uniquement pour les<br>versions tactiles et<br>mobiles              | 触摸屏幕,仅用于触<br>摸式及移动式仪器              | タッチスクリーン<br>は、タッチ版および<br>モバイル版のみ             |
| M | Probenmessung                                                             | Medición de muestras                                                                     | Misurazione prove                                                           | Mesure d'échantillon                                                                 | 样品测量                               | サンプル測定                                       |
| N | Blankmessung                                                              | Medición en blanco                                                                       | Misurazione a vuoto                                                         | Mesure à blanc                                                                       | 空白值测量                              | ブランク測定                                       |
| 0 | Küvettenschacht<br>mit automatisch<br>schließendem Deckel<br>nur für NP80 | Compartimento de<br>cubeta con tapa de<br>cierre automático solo<br>para NP80            | Vano per cuvette con<br>coperchio a chiusura<br>automatica solo per<br>NP80 | Puits à cuve avec<br>couvercle à fermeture<br>automatique<br>uniquement pour<br>NP80 | 可自动合盖的比色皿<br>暗室,仅用于NP80<br>仪器      | 自動スライド式カバ<br>一付きのキュベット<br>ホルダーは、NP80<br>のみ   |
| P | USB Anschluss                                                             | Conexión USB                                                                             | Porta USB                                                                   | Port USB                                                                             | USB接口                              | USBポート                                       |

| lcon      | English        | Deutsch           | Español                    | Italiano                    | Français                        | 安装启用   | インストール           |
|-----------|----------------|-------------------|----------------------------|-----------------------------|---------------------------------|--------|------------------|
|           | WiFi Hotspot   | WiFi Hotspot      | Punto de acceso<br>wifi    | WiFi Hotspot                | Hotspot Wifi                    | WiFi热点 | WiFiホットスポ<br>ット  |
| (i)       | Assistance     | Hilfe             | Ayuda                      | Aiuto                       | Aide                            | 帮助     | ヘルプ              |
|           | Battery Status | Batterie Status   | Nivel de batería           | Stato della batteria        | Statut batterie                 | 电池状态   | バッテリー表示          |
| •         | Preferences    | Einstellungen     | Configuración              | Impostazioni                | Paramètres                      | 设置     | 設定               |
| â         | Home Screen    | Startbildschirm   | Pantalla de inicio         | Schermata iniziale          | Écran d'accueil                 | 主页面    | スタート画面           |
| •         | Leave Method   | Methode verlassen | Salir del método           | Abbandona metodo            | Quitter la méthode              | 离开测量方法 | メソッドを終了          |
| <         | Back           | Zurück            | Atrás                      | Indietro                    | Retour                          | 返回     | 戻る               |
| >         | Next/Confirm   | Weiter/OK         | Continuar/OK               | Avanti/OK                   | Continuer/OK                    | 继续/确定  | 次へ/OK            |
| $\otimes$ | Delete         | Löschen           | Eliminar                   | Cancella                    | Supprimer                       | 删除     | 消去する             |
|           | Delete Data    | Daten löschen     | Eliminar datos             | Cancella dati               | Supprimer les<br>données        | 删除数据   | データを消去           |
| 8         | Print Data     | Daten drucken     | Imprimir datos             | Stampa dati                 | Imprimer les<br>données         | 打印数据   | データを印刷           |
| $\Join$   | Email Data     | Daten e∙mailen    | Enviar datos por<br>e-mail | Spedisci dati via<br>e-mail | Envoyer les<br>données par mail | 发送数据   | データを電子メー<br>ルで送信 |
| ₿         | Save Data      | Daten speichern   | Guardar datos              | Salva dati                  | Enregistrer les<br>données      | 存储数据   | データを保存           |
| +         | Add Folder     | Ordner hinzufügen | Añadir carpeta             | Aggiungi cartella           | Ajouter un dossier              | 添加目录   | ファイルを追加          |
| Û         | Manage Data    | Daten verwalten   | Gestionar datos            | Gestisci dati               | Gérer les données               | 管理数据   | データを管理           |
| *         | Store Method   | Methode speichern | Guardar método             | Salva metodo                | Enregistrer la<br>méthode       | 存储测量方法 | メソッドを保存          |
| УК<br>7 к | Full Scale     | Zoom zurücksetzen | Restablecer zoom           | Ripristina zoom             | Annuler le zoom                 | 重置变焦值  | ズームを戻す           |
| X         | Cancel         | Abbrechen         | Cancelar                   | Interrompi                  | Annuler                         | 取消     | 中断する             |
|           |                |                   |                            |                             |                                 |        |                  |